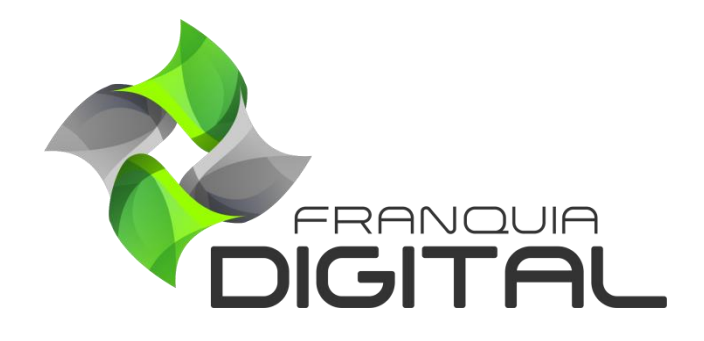

Tutorial Como Configurando DNS no HostGator

## **Configurando DNS no HostGator**

A configuração dos servidores DNS é importante para concluir a instalação ou a alteração de domínio da sua plataforma. O passo a passo de configuração vai depender do site onde seu domínio foi registrado. Nesse tutorial mostraremos o passo a passo para configurar o DNS no *site* da HostGator.

1) Acesse <u>www.hostgator.com.br</u> e faça login na sua conta;

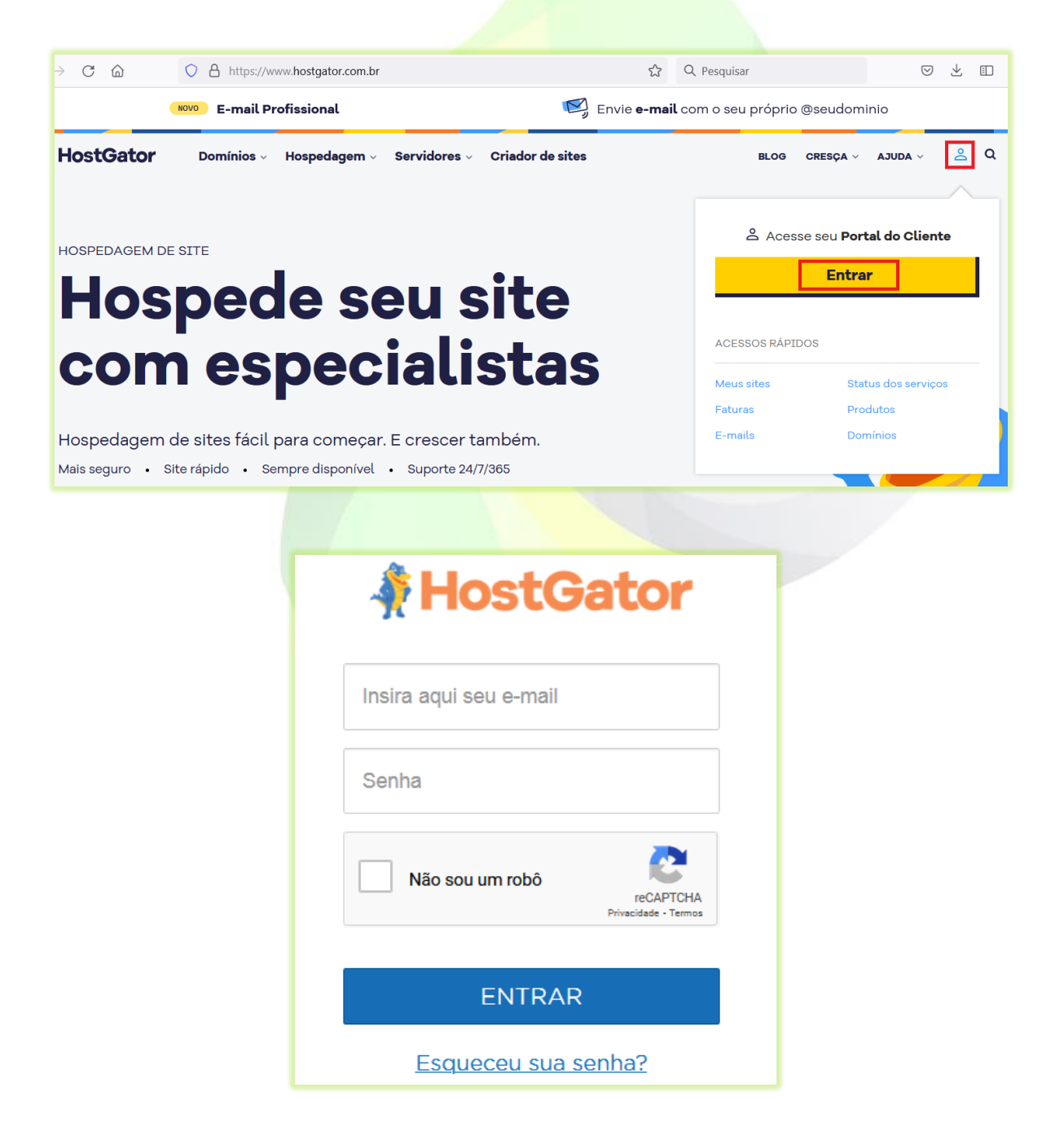

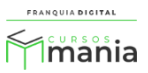

2) Clique no menu "Domínios" localizado do lado esquerdo da tela;

| HostGator   | Heus sites                                                                                       | Suporte |  |  |  |
|-------------|--------------------------------------------------------------------------------------------------|---------|--|--|--|
|             | Lista de Sites                                                                                   |         |  |  |  |
| @ E-mails   | .com                                                                                             |         |  |  |  |
| 🗄 Domínios  | Ativar Criador de Sites Criar Página Fácil Configurar E-mail CPanel Certificado SSL Acessar Site |         |  |  |  |
| :≡ Produtos |                                                                                                  |         |  |  |  |

Na tela aparecerá a lista de domínios, como mostra a imagem a seguir.

| HostGator                 | Domínios Faturas Suporte                                                                                          | ×         |
|---------------------------|----------------------------------------------------------------------------------------------------|-----------|
| Meus sites                | Evite a suspensão temporária do seu site! Clique aqui para confirmar seu endereço de e-mail e evitar a suspensão. |           |
| @ E-mails                 | Lista de Domínios CONTRATAR DOMÍNIO                                                                               |           |
| 🔚 Domínios                | .com Vencimento                                                                                                   |           |
| ≔ Produtos                | Registrado 06/09/2022                                                                                             | BERENCIAR |
| Ferramentas e<br>Serviços |                                                                                                    |           |

3) Clique no botão "Alterar DNS" do domínio que usará para acessar a plataforma;

| Lista de Domínios | CONTRATAR DOMÍNIO |
|-------------------|-------------------|
| .com              | Vencimento        |
| Registrado        | 06/09/2022        |

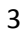

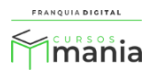

## Aparecerá na tela a página de configuração dos DNS's

| Alterar DNS / Domínios                                                                                                    |                                                                                                    | 🗐 Faturas 🛿 Suporte                                                                                                    |
|----------------------------------------------------------------------------------------------------|----------------------------------------------------------------------------------------------------|----------------------------------------------------------------------------------------------------|
| Escolha um domínio *                                                                                                    | um domínio<br>.com                                                                                                    |                                                                                                    |
| DNS (Name Server)  Configure os endereços de DNS (Name Serv<br>computadores.<br>Saiba mais sobre <u>apontamentos de Name S</u>                                                                         | er) para que os servidores da internet possam en<br><u>erver.</u>                                                                                            | icontrar seu domínio na rede mundial de                                                                                                    |
| <ul> <li>Servidor de Hospedagem da HostGator</li> <li>Use um Servidor de Hospedagem da<br/>HostGator para colocar seu site no ar.</li> <li>Selecione um plano ativo</li> <li>Plano P (com) </li> </ul> | O Outro Servidor<br>Use um DNS personalizado ou aponte<br>o seu domínio para um outro provedor<br>de hospedagem.                                             | Não tenho um Servidor de Hospedagem<br>Utilize esse apontamento para<br>habilitar o editor de Zona de DNS do<br>seu domínio, caso você não tenha<br>uma hospedagem. |
| Master<br>hostgator.com.br                                                                                                    |                                                                                                    |                                                                                                    |
| <ul> <li>4) Selecione a opção "Outro S</li> <li>DNS (Name Server) •</li> <li>Configure os endereços de DNS (Name Server)</li> </ul>                                                                    | ervidor";<br>para que os servidores da internet possam enco                                                                                                  | ontrar seu domínio na rede mundial de                                                                                                    |
| Saiba mais sobre <u>apontamentos de Name Serv</u>                                                                                                    | er.                                                                                                    |                                                                                                    |
| O Servidor de Hospedagem da HostGator<br>Use um Servidor de Hospedagem da<br>HostGator para colocar seu site no ar.                                                                                    | <ul> <li>Outro Servidor</li> <li>Use um DNS personalizado ou aponte<br/>o seu domínio para um outro provedor<br/>de hospedagem.</li> <li>Master *</li> </ul> | Não tenho um Servidor de Hospedagem<br>Utilize esse apontamento para<br>habilitar o editor de Zona de DNS do<br>seu domínio, caso você não tenha<br>uma hospedagem. |
|                                                                                                    | Slave 1 *                                                                                                    |                                                                                                    |
|                                                                                                    | Adicionar mais um Slave<br>A mudança pode levar até 24<br>horas, período de propagação<br>do DNS na internet                                                 |                                                                                                    |

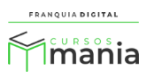

 Insira as informações dos servidores que foram fornecidas no e-mail ou pelo nosso suporte (via *ticket* ou *WhatsApp*);

Exemplo:

Servidor Master (Servidor 1): ns1.webmixdigital.com.br Servidor Slave (Servidor 2): ns2.webmixdigital.com.br

|                                  | Outro Servidor                                                                                   |
|----------------------------------|--------------------------------------------------------------------------------------------------|
|                                  | Use um DNS personalizado ou aponte<br>o seu domínio para um outro provedor<br>de hospedagem.<br> |
|                                  | ns1.webmixdigital.com.br                                                                         |
|                                  | Slave 1 *                                                                                        |
|                                  | Adicionar mais um Slave                                                                          |
|                                  | A mudança pode levar até 24<br>horas, período de propagação<br>do DNS na internet                |
|                                  | CANCELAR SALVAR                                                                                  |
|                                  |                                                                                                  |
|                                  |                                                                                                  |
| 6) Clique no botão " <b>SALV</b> | AR";                                                                                             |
|                                  | SALVAR                                                                                           |

Aparecerá na tela a mensagem que o DNS foi alterado com sucesso.

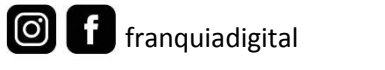

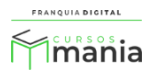

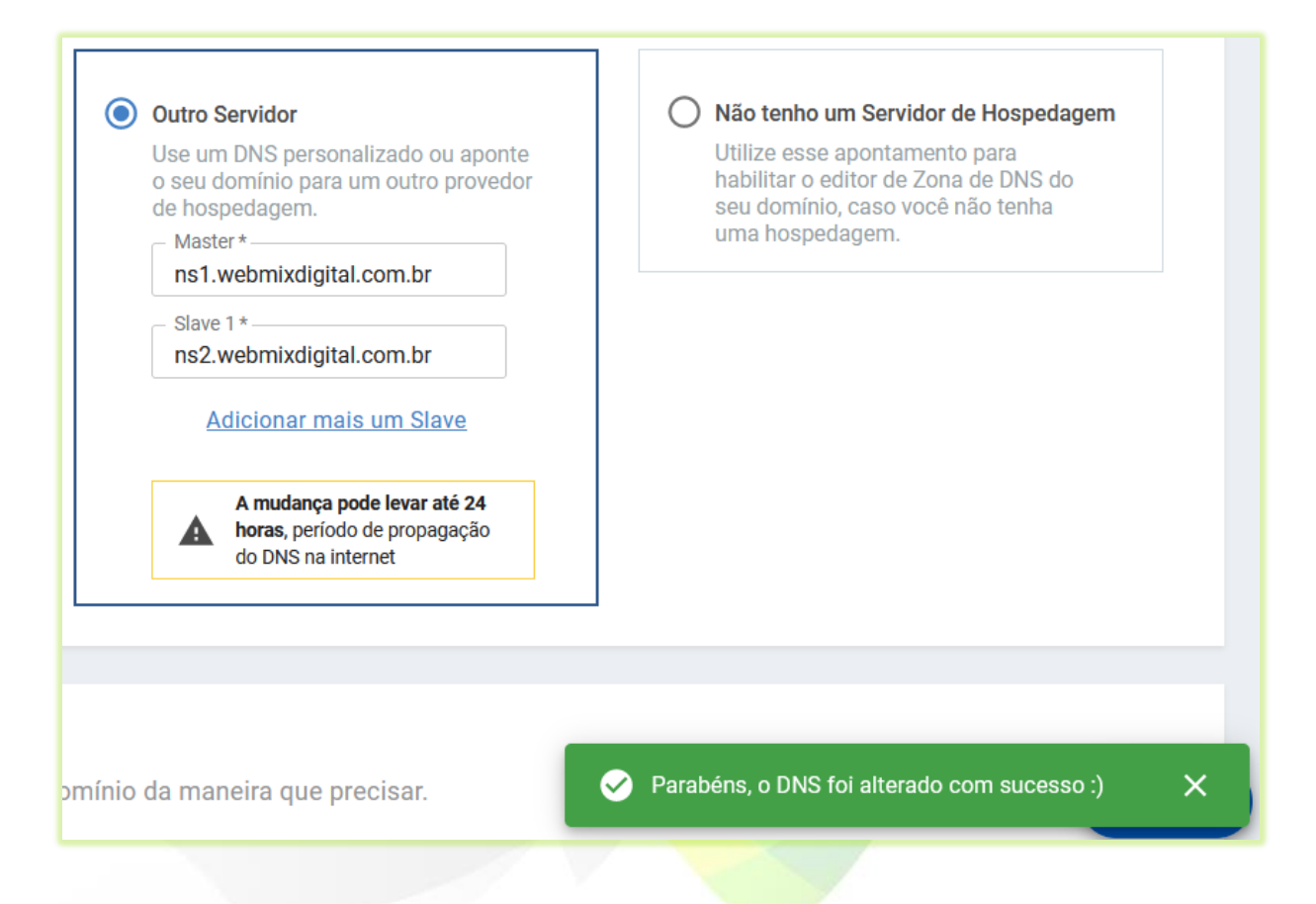

Pronto! Agora é necessário aguardar a propagação dos DNS que pode levar até 24 horas para ser concluída.

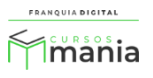